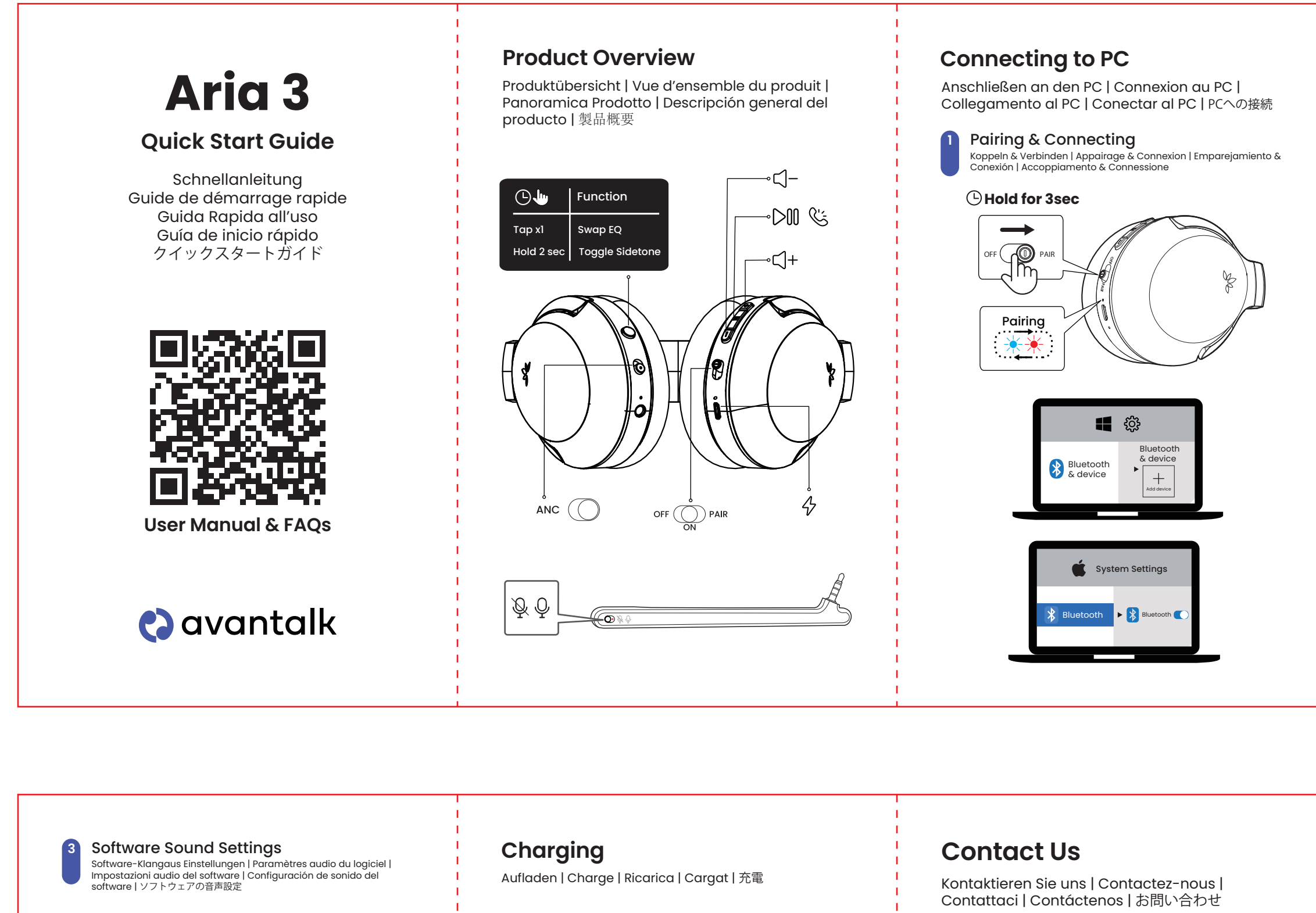

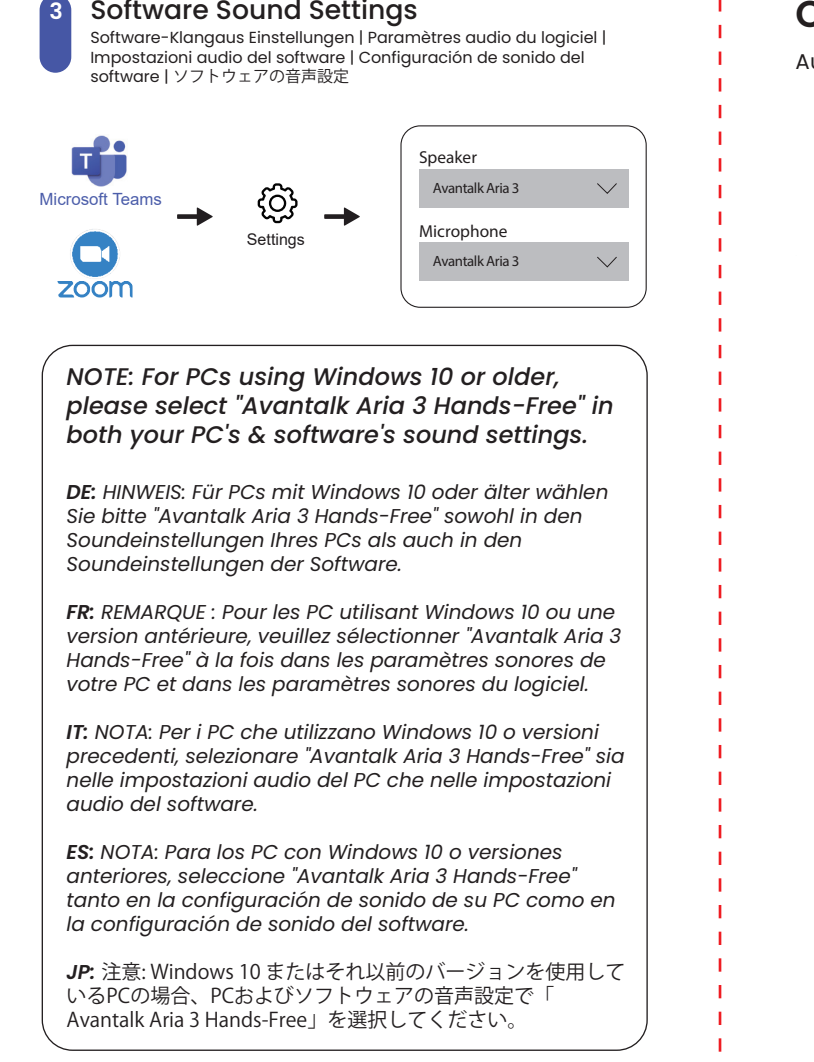

|                              | ⊡2hr                                                                                                    |
|------------------------------|----------------------------------------------------------------------------------------------------|
| Input: 5V <del></del> 0.5-2A | $ \begin{array}{c} & & \circ \\ & & & & & \\ & & & & \\ & & & & & \\ & & & & \\ & & & & \\ & & & & \\ & & & & \\ & & & & \\ & & & $ |

| Kontaktieren Sie uns   Contactez-nous  <br>Contattaci   Contáctenos   お問い合わせ |     |                              |               |         |  |
|------------------------------------------------------------------------------|-----|------------------------------|---------------|---------|--|
| <u>1</u>                                                                     | ava | avantalk.com/submit-a-ticket |               |         |  |
|                                                                              | sup | support@avantalk.com         |               |         |  |
| و                                                                            | US  | +1 800 232 2078              | 9am-6pm PST   | Mon-Fri |  |
|                                                                              | CA  | +1 800 232 2078              | 9am-6pm PST   | Mon-Fri |  |
|                                                                              | UK  | +44 208 068 2023             | 9am-6pm GMT   | Mon-Sat |  |
|                                                                              | DE  | +49 322 2109 7297            | 11am-9pm CET  | Mon-Sat |  |
|                                                                              | FR  | +33 17 634 0312              | 11am-9pm CET  | Mon-Sat |  |
|                                                                              | IT  | +39 069 4803 330             | 9am-6pm CET   | Mon-Sat |  |
|                                                                              | ES  | +34 93 1786 261              | 9am-6pm CET   | Mon-Sat |  |
|                                                                              | AU  | +61 2 8310 9897              | llam-7pm AEST | Mon-Fri |  |
| ?                                                                            | ava | avantalk.com/support/aria-3  |               |         |  |

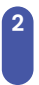

## PC Sound Settings

PC-Soundeinstellungen | Paramètres audio du PC | Configuración de sonido del PC | Impostazioni audio del PC | PCの音声設定

|                           | - දරිදු -    |           | - 幻》   |  |  |
|---------------------------|--------------|-----------|--------|--|--|
|                           | Settings     | System    | Sound  |  |  |
| Sou                       | und          |           |        |  |  |
| Ou                        | tput         |           |        |  |  |
| Choose your output device |              |           |        |  |  |
| Av                        | antalk Ari   | a 3       | $\sim$ |  |  |
| Inp                       | out          |           |        |  |  |
| Cho                       | ose your inp | ut device |        |  |  |
| Av                        | antalk Ari   | a 3       | ~      |  |  |
|                           |              |           |        |  |  |

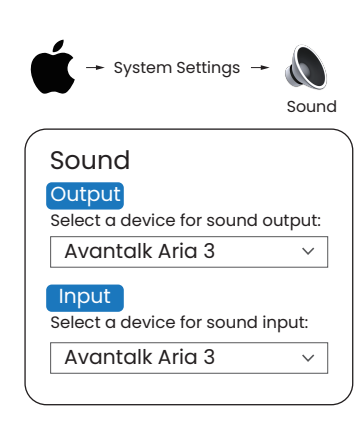

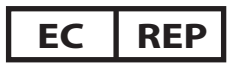

EU Importer and Responsible Person: Avantree Europe Z O.O. UI. żOłNierzy I Dywizji Wojska Polskiego 78a/2 84-230 Rumia, Pomorskie, Poland +48 22 307 25 37 support-eu@avantalk.com

## Manufacturer:

Avantronics Limited Luohu District, Shenzhen 518000 China + 86 755 8228 5022 support@avantronics.com

## US Importer:

Avantree Corporation San Jose, California 95119 USA +1 800 232 2078 support@avantalk.com

UK Importer: Avantree Limited Watford, WD180 0HQ UK +44 20 8068 2023 support-uk@avantalk.com

Battery Manufacturer and Responsible Person: Dongguan Sunly Battery Technology Co., Ltd. Building 30th Xin Tai Yang Industrial City NO.8 Xinyang Road Lin

Cun Community Tangxia Town Dongguan, Guangdong,China +86 769 8728 5025 rd-tangdm@sunlybattery.com

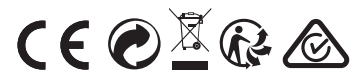

Model No.: ATBH-AS92 FCC ID: WJ5-ATBH-AS92 IC: 8475A-AS92 Made in China

Z-PKQG-AS92-VI